## Інструкція по налаштуванню PPPoEз'єднання для Windows 8.

1. Відкрийте меню «Пуск».

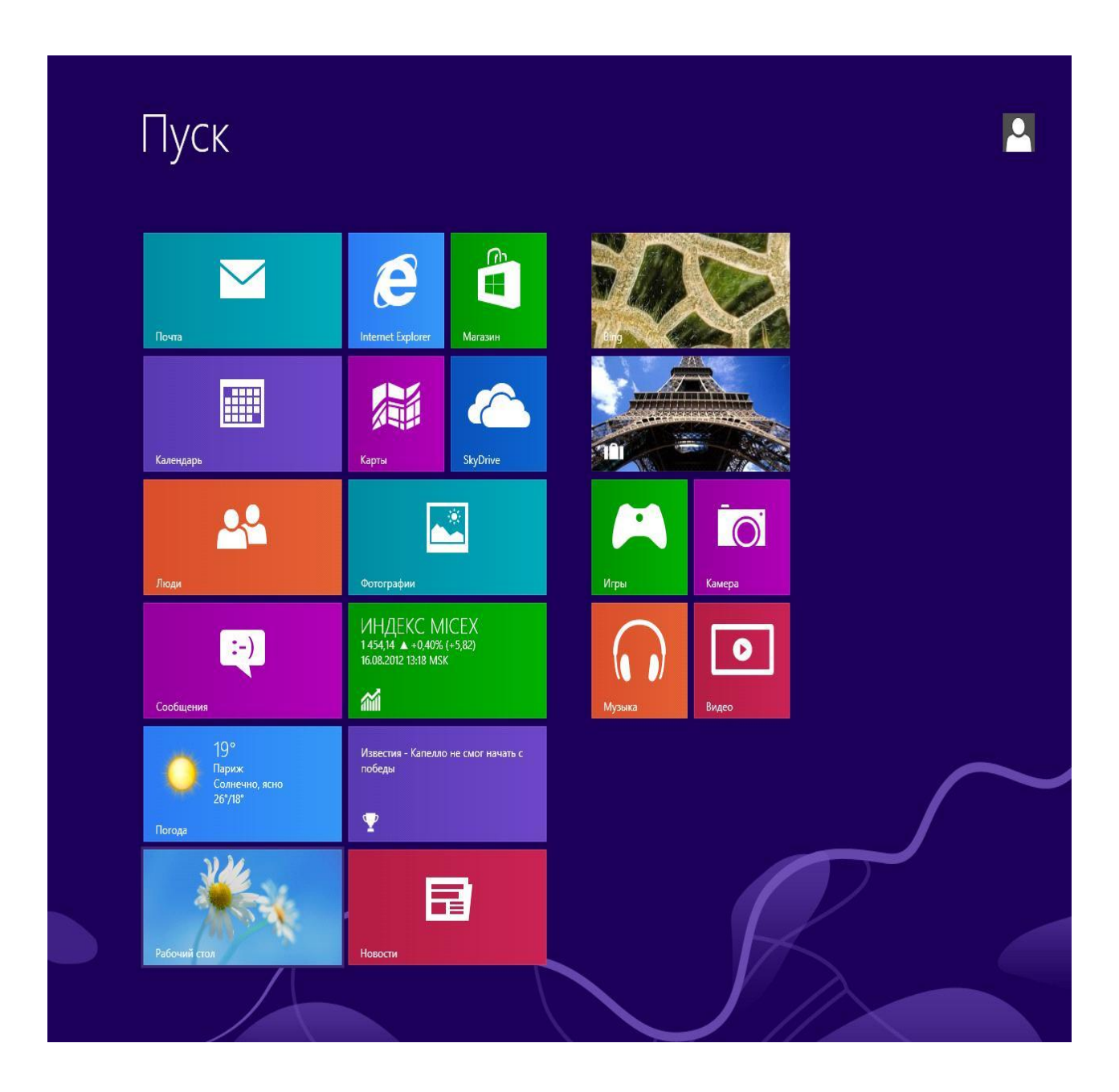

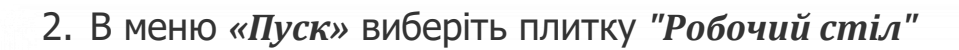

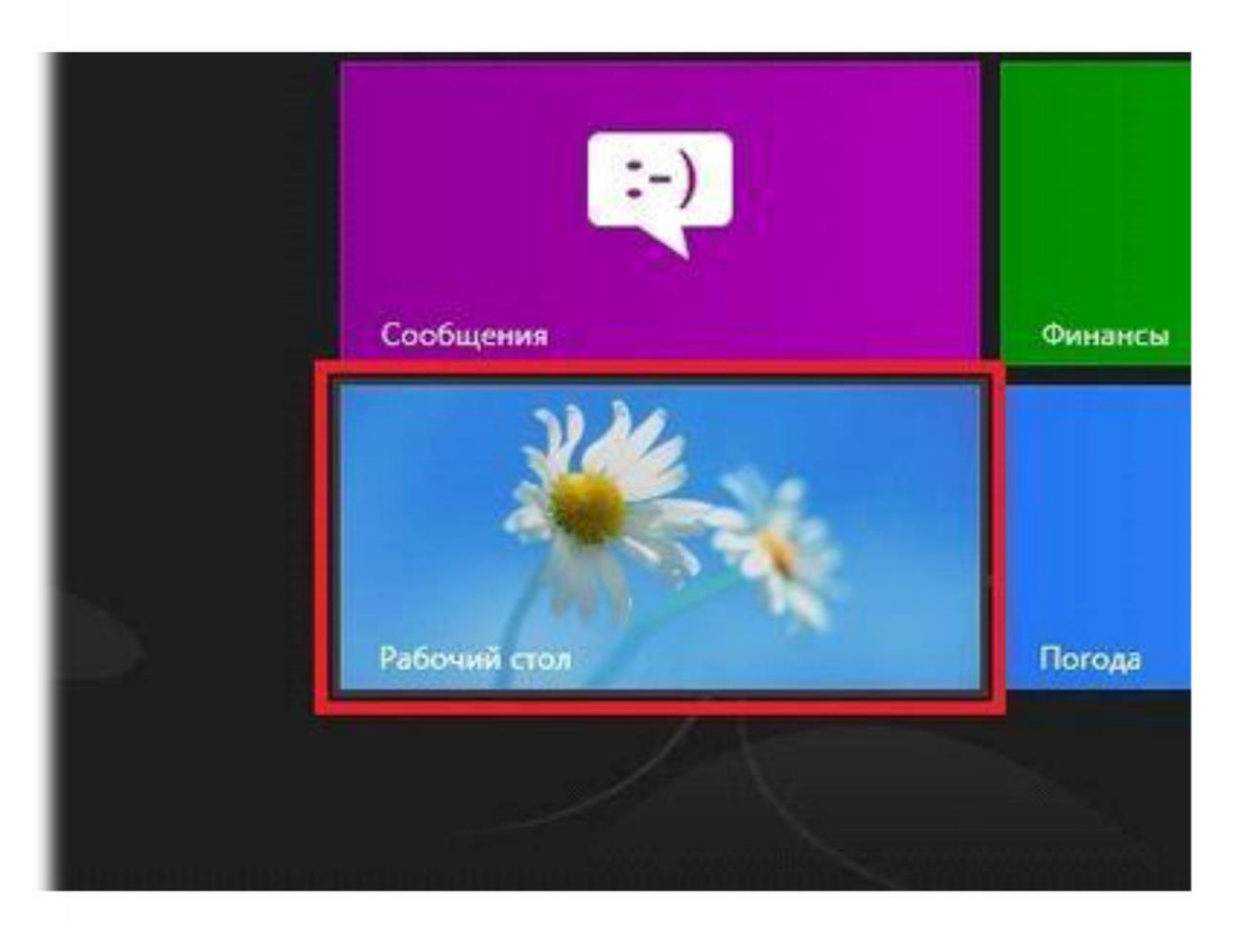

3. Натисніть правою кнопкою миші на значок *мережі* в системній панелі (знаходиться в правому нижньому кутку) і виберіть "Центр керування мережами і загальним доступом ».

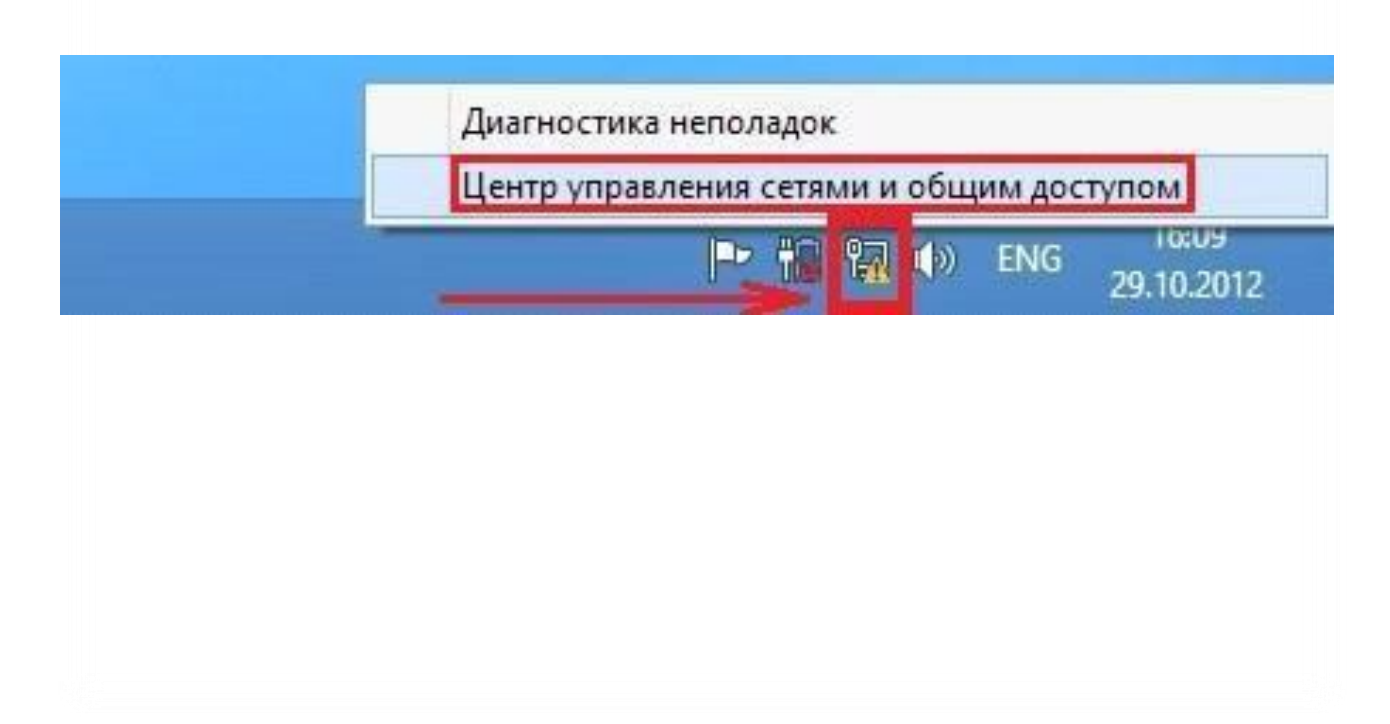

4. В «Центрі управління мережами і загальним доступом» Оберіть «Створення та налагодження нового підключення або мережі».

|                                  | Центр управления сетями и общим до                                          | ступом – 🗆                                               |
|----------------------------------|-----------------------------------------------------------------------------|----------------------------------------------------------|
| 🕘 🔹 🕇 💺 « Сеть и Ин              | пернет 🔸 Центр управления сетями и общим доступом                           | <ul> <li>С</li> <li>Поиск в панели управления</li> </ul> |
| Панель управления —              | Просмотр основных сведений о сети и нас                                     | стройка подключений                                      |
| домашняя страница                | Просмотр активных сетей                                                     |                                                          |
| Изменение параметров<br>адаптера | Сеть                                                                        | Тип доступа: Без доступа к Интернету                     |
| Изменить дополнительные          | Частная сеть                                                                | Подключения: 🖗 Ethernet                                  |
| параметры общего доступа         | Изменение сетевых параметров                                                |                                                          |
|                                  |                                                                             |                                                          |
|                                  | Настройка широкополосного, коммутируем<br>маршрутизатора или точки доступа. | юго или VPN-подключения либо настройка                   |
|                                  | Устранение неполадок                                                        |                                                          |
|                                  | Диагностика и исправление проблем с сеты                                    | о или получение сведений об устранении                   |
|                                  | неполадок.                                                                  |                                                          |
|                                  |                                                                             |                                                          |
|                                  |                                                                             |                                                          |
|                                  |                                                                             |                                                          |
|                                  |                                                                             |                                                          |
|                                  |                                                                             |                                                          |
|                                  |                                                                             |                                                          |
|                                  |                                                                             |                                                          |
|                                  |                                                                             |                                                          |
|                                  |                                                                             |                                                          |
|                                  |                                                                             |                                                          |
|                                  |                                                                             |                                                          |
|                                  |                                                                             |                                                          |
|                                  |                                                                             |                                                          |
|                                  |                                                                             |                                                          |
|                                  |                                                                             |                                                          |
|                                  |                                                                             |                                                          |
|                                  |                                                                             |                                                          |
|                                  |                                                                             |                                                          |
|                                  |                                                                             |                                                          |
|                                  |                                                                             |                                                          |
|                                  |                                                                             |                                                          |

5. У вікні, виберіть "Підключення до інтернету", натисніть внизу «Далі».

|   | Зодключение к Интернету<br>Застройка широкополосного или коммутируемого подключения к Интернету.                             |
|---|----------------------------------------------------------------------------------------------------|
| * | С <b>оздание и настройка новой сети</b><br>Частройка нового маршрутизатора или точки доступа.                                |
|   | <b>Годключение к беспроводной сети вручную</b><br>Тодключение к скрытой сети или создание нового профиля беспроводной связи. |
|   | <b>Тодключение к рабочему месту</b><br>Настройка телефонного или VPN-подключения к рабочему месту.                           |
|   |                                                                                                    |
|   |                                                                                                    |
|   | Далее Отм                                                                                                    |
|   |                                                                                                    |
|   |                                                                                                    |
|   |                                                                                                    |
|   |                                                                                                    |

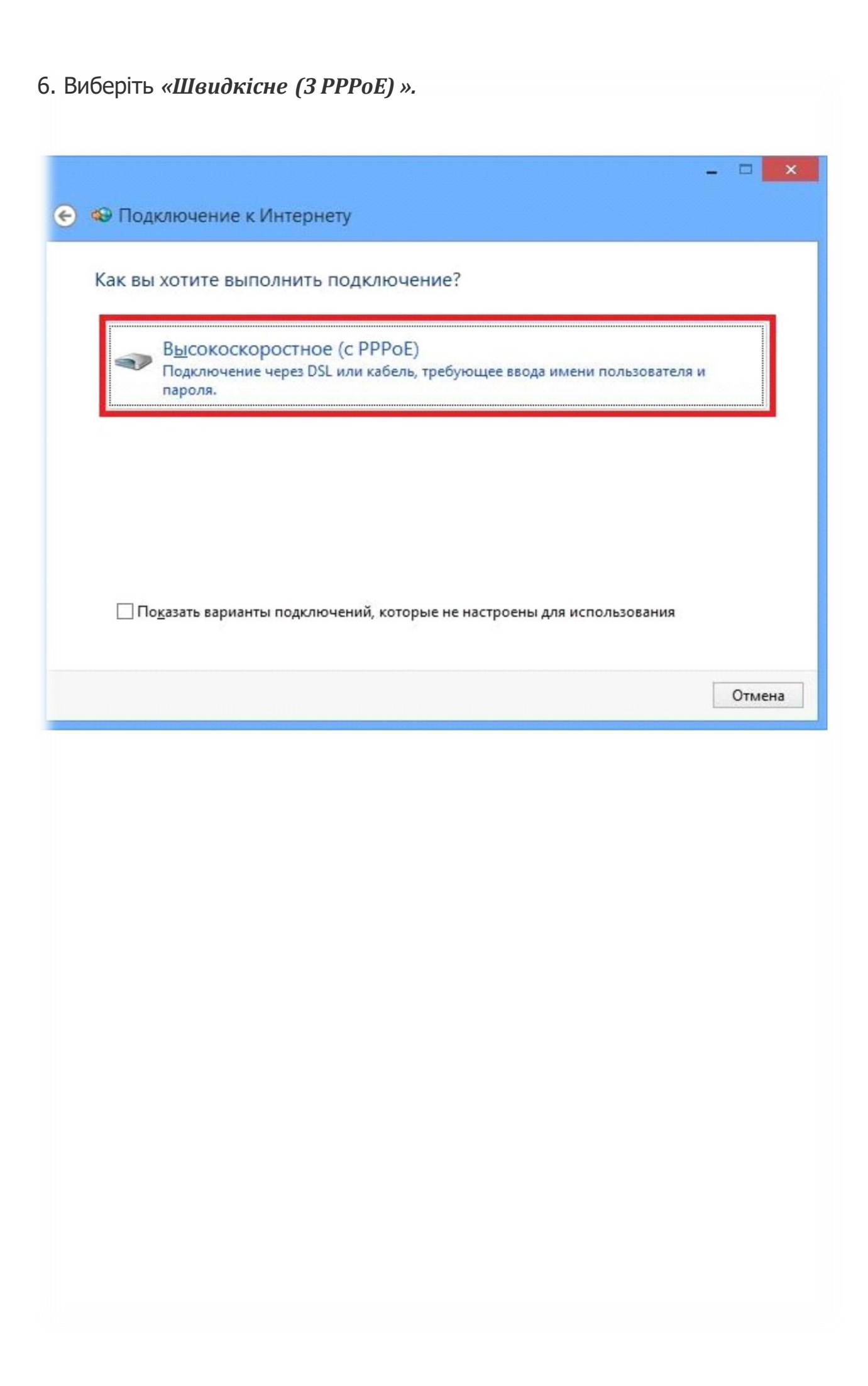

7. У наступних полях введіть *Ваш логін (Ім'я користувача)* і *Ваш пароль* і натисніть «*Підключити».* 

| Введите информацию, полученную от поставщика услуг Интернета<br>Имя пользователя: [Имя от поставщика услуг]<br>Пароль: [Пароль от поставщика услуг]<br>Отображать вводимые знаки<br>Запомнить этот пароль<br>Имд подключения: Высокоскоростное подключение<br>Ф Разрешить использовать это подключение другим пользователям<br>Этот параметр позволяет любому пользователю, имеющему доступ к этому компьютеру,<br>использовать это подключение.<br>Нет поставщика услуг Интернета (ISP)<br>Подключить Отмена | Введите информацию<br>Имя пользователя:<br>Пароль:<br>Им <u>я</u> подключения: | р, полученную от поставщика услуг Интернета<br>[Имя от поставщика услуг]<br>[Пароль от поставщика услуг]<br>Отобра <u>ж</u> ать вводимые знаки<br><u>З</u> апомнить этот пароль |
|----------------------------------------------------------------------------------------------------|--------------------------------------------------------------------------------|----------------------------------------------------------------------------------------------------|
| Имя пользователя:       [Имя от поставщика услуг]         Пароль:       [Пароль от поставщика услуг]         Отображать вводимые знаки       Эапомнить этот пароль         Има подключения:       Высокоскоростное подключение         Уверещить использовать это подключение другим пользователям<br>Этот параметр позволяет любому пользователю, имеющему доступ к этому компьютеру, использовать это подключение.         Нет поставщика услуг Интернета (ISP)                                             | <u>И</u> мя пользователя:<br>Пароль:<br>Им <u>я</u> подключения:               | [Имя от поставщика услуг]<br>[Пароль от поставщика услуг]<br>] Отобра <u>ж</u> ать вводимые знаки<br>] <u>З</u> апомнить этот пароль                                            |
| Пароль:       [Пароль от поставщика услуг]         □ Отображать вводимые знаки         □ Запомнить этот пароль         Имд подключения:       Высокоскоростное подключение         №       Разрешить использовать это подключение другим пользователям         Этот параметр позволяет любому пользователю, имеющему доступ к этому компьютеру, использовать это подключение.         Нет поставщика услуг Интернета (ISP)         Подключить       Отмена                                                    | <u>П</u> ароль:<br>Им <u>я</u> подключения:                                    | [Пароль от поставщика услуг]<br>Отобра <u>ж</u> ать вводимые знаки<br><u>З</u> апомнить этот пароль                                                                             |
| <ul> <li>Отображать вводимые знаки</li> <li>Запомнить этот пароль</li> <li>Им<u>я</u> подключения: Высокоскоростное подключение</li> <li>         Высокоскоростное подключение     </li> <li>         Разрешить использовать это подключение другим пользователям         Этот параметр позволяет любому пользователю, имеющему доступ к этому компьютеру, использовать это подключение.     </li> <li>         Нет поставщика услуг Интернета (ISP)     </li> </ul>                                          | Им <u>я</u> подключения:                                                       | Отобра <u>ж</u> ать вводимые знаки<br><u>З</u> апомнить этот пароль                                                                                                    |
| □ Запомнить этот пароль         Имя подключения:       Высокоскоростное подключение         ● Разрешить использовать это подключение другим пользователям         Этот параметр позволяет любому пользователю, имеющему доступ к этому компьютеру, использовать это подключение.         Нет поставщика услуг Интернета (ISP)         Подключить       Отмена                                                                                                    | Им <u>я</u> подключения:                                                       | <u>З</u> апомнить этот пароль                                                                                                    |
| Има подключения:       Высокоскоростное подключение                                                                                                    | Им <u>я</u> подключения:                                                       | D. concernent the poly store the                                                                                                    |
| <ul> <li>Разрешить использовать это подключение другим пользователям</li> <li>Этот параметр позволяет любому пользователю, имеющему доступ к этому компьютеру, использовать это подключение.</li> <li>Нет поставщика услуг Интернета (ISP)</li> <li>Подключить</li> </ul>                                                                                                    |                                                                                | высокоскоростное подключение                                                                                                    |
|                                                                                                    |                                                                                | Подкл <u>ю</u> чить Отмена                                                                                                    |
|                                                                                                    |                                                                                |                                                                                                    |
|                                                                                                    |                                                                                |                                                                                                    |
|                                                                                                    |                                                                                |                                                                                                    |
|                                                                                                    |                                                                                |                                                                                                    |
|                                                                                                    |                                                                                |                                                                                                    |
|                                                                                                    |                                                                                |                                                                                                    |
|                                                                                                    |                                                                                |                                                                                                    |
|                                                                                                    |                                                                                |                                                                                                    |
|                                                                                                    |                                                                                |                                                                                                    |

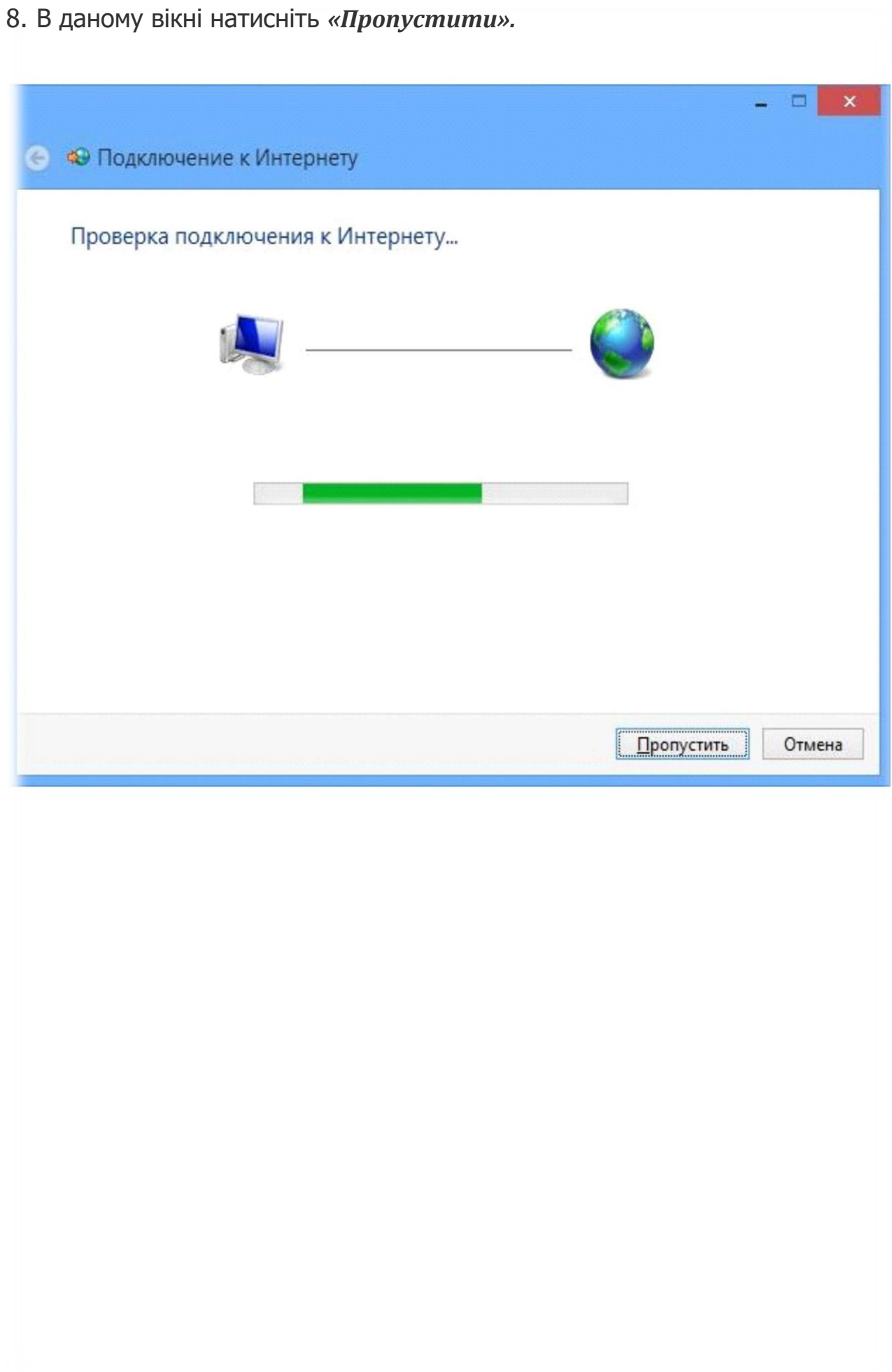

9. Підключення встановлено. Після натискання "Приступити до огляду Інтернету" відкриється вікно браузера.

| Подкли | очение к Инте                        | рнету выполне                         | ено                                |                             |               |
|--------|--------------------------------------|---------------------------------------|------------------------------------|-----------------------------|---------------|
|        |                                      | 2                                     |                                    | - 🥘                         |               |
|        | Приступи                             | ть к обзору И                         | нтернета                           |                             |               |
|        | Чтобы в следуюш<br>панели задач и вь | ий раз подключит<br>берите только что | ься к Интернету,<br>созданное подк | щелкните значок<br>лючение. | ссети на      |
|        |                                      |                                       |                                    |                             | <u>З</u> акры |